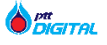

# WORK PERMIT New Version User Manual For Visitor

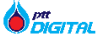

# การลงทะเบียนเพื่อขอปฏิบัติงานห้อง Data Center

การลงทะเบียนเพื่อขอเข้าปฏิบัติงานห้อง Data center สามารถทำได้ผ่านเว็บไซต์ <u>https://vms.pttdigital.com/login</u> โดยผู้ติดต่อ สามารถลงทะเบียนได้ 2 แบบดังต่อไปนี้

- การลงทะเบียนเพื่อขอปฏิบัติงานห้อง Data Center แบบไม่มี Account เป็นการลงทะเบียนที่ผู้ติดต่อสามารถกรอกแบบฟอร์มลงทะเบียนได้ โดยไม่ต้องมี account (เหมาะสำหรับผู้ที่ไม่ได้เข้างานประจำ) มีขั้นตอนการลงทะเบียนดังต่อไปนี้
  - คลิกที่ "เข้าใช้งานแบบไม่ลงทะเบียน"

| KRONOS : VISITOR MANAGEME + +                                                                           |                                                                                                    | ~ - 6 >                                          |
|----------------------------------------------------------------------------------------------------|----------------------------------------------------------------------------------------------------|--------------------------------------------------|
| → C ▲ Not secure   vms-poc.pttdigital.com/kronos/login                                                  |                                                                                                    | Q 🛧 👼 Incognito                                  |
| Contraction Veri-poorproduction (nonschool)   KRONOS suuudimisSomsälaujamsiih-aan arvisinsinspavalaaruu | <image/>                                                                                                    | C ¥ ⊯ inecyse<br>TH ∨ deluüündiskihiönu ? asnuda |
|                                                                                                    | เพิ่มของ เปล่าประวาณสาย<br>พร้ายรถ เพื่อวทีมชา บริการ เสียก์ควาร์ docises<br>Copyright © 2021-2025 PTT Digital Solutions   ปริมาณการแป้นปอนต่อ |                                                  |

คลิกที่เมนู "WORK PERMIT – DATA CENTER

|                                                                                                    | KRONOS : VISIT | TOR MANAGEMEI X +                                     | ∨ – ∂ X                                  |
|----------------------------------------------------------------------------------------------------|----------------|-------------------------------------------------------|------------------------------------------|
|                                                                                                    | ← → C          | ▲ Not secure   vms-poc.ptrdigital.com/kronos/services | 익 🏚 😁 Incognito 🚦                        |
|                                                                                                    |                | ระบบบริการข้อมูลการเข้า-ออก อาหารกรกรวจพลังงาม        | TH 🗸 ยังไม่มีบัญชีเข้าใช้งาน ? ลงทะเบียน |
| Cohlidir e cost soci i i i contra protocolo i con anti encontra i con cata encontra i con cata encontra i con cata encontra i con cata encontra encontra e |                |                                                       |                                          |

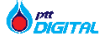

-

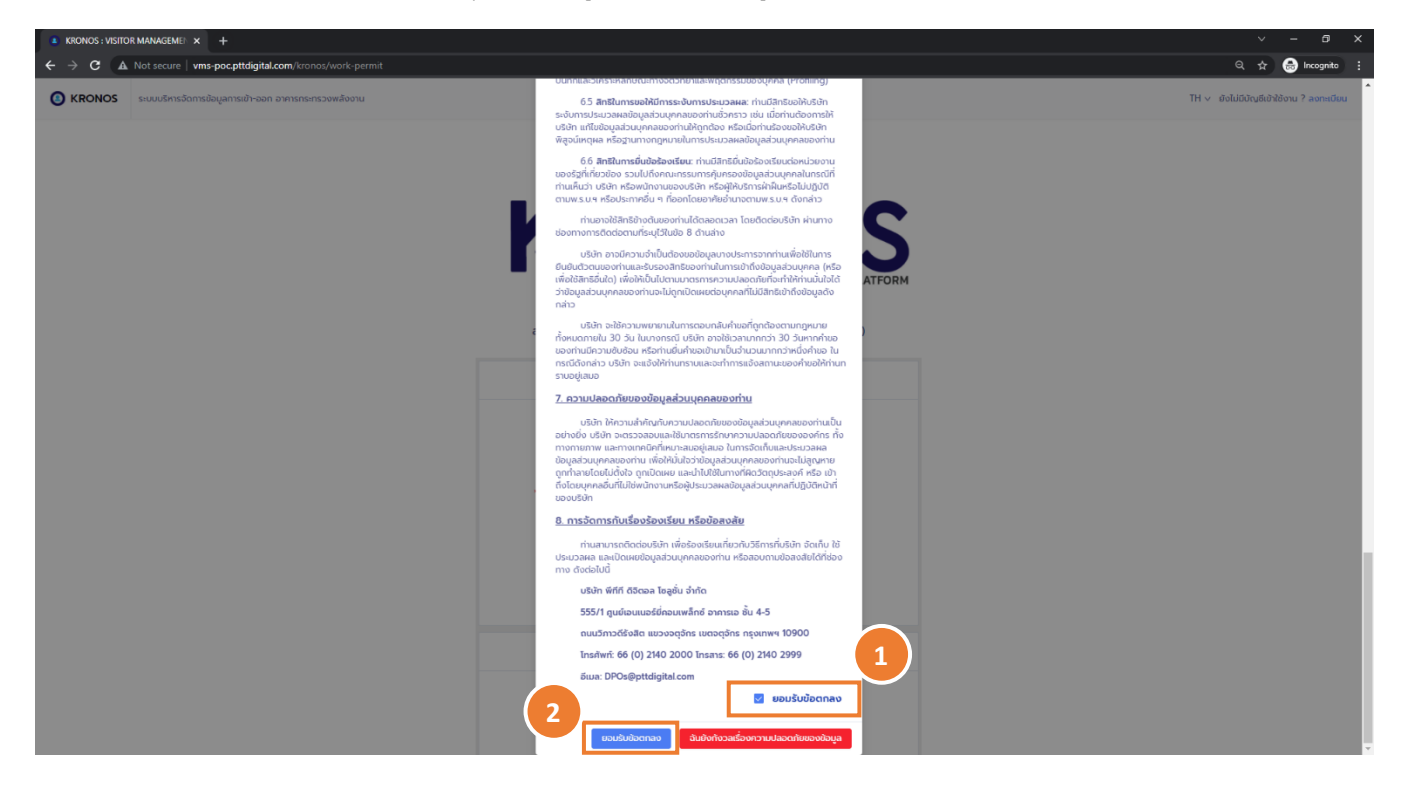

# กด "<mark>ยอมรับข้อตกลง</mark>" เพื่ออนุญาตให้ใช้ข้อมูลส่วนตัวและเพื่อเข้าสู่หน้าลงทะเบียน

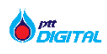

- กรอกข้อมูลส่วนตัวและข้อมูลการเข้าปฏิบัติงานให้ครบถ้วน จากนั้นกดที่ปุ่ม "Register" เพื่อทำการลงทะบียน

| KRONOS I VISITOR MANAGEMEI × +                                                                          |                                      |                                                                                                 | v − O ><br>☆ 😁 Incognica<br>TH × dialificitation 2 appendian           |
|----------------------------------------------------------------------------------------------------|--------------------------------------|-------------------------------------------------------------------------------------------------|------------------------------------------------------------------------|
|                                                                                                    | KR                                   | VISITOR MANAGEMENT PLATFORM                                                                     |                                                                        |
|                                                                                                    | ลงทะเบียนล่วงหน้าส่                  | ้ำหรับเข้าปฏิบัติงานห้อง Data Center (ENCO A)                                                   | 1                                                                      |
|                                                                                                    |                                      | ข้อมูลส่วนตัว                                                                                   |                                                                        |
|                                                                                                    | * ชื่อ:                              | กรอกชื่อผู้ติดต่อ                                                                               |                                                                        |
|                                                                                                    | * หมายเลขบัตรประชาชน:                | กรอกบัตรประชาชน                                                                                 |                                                                        |
| ระบบจะทำการส่งข้อมูลการลงทะเบียนและแจ้งผลการ<br>อนุมัติเข้าปฏิบัติงานห้อง Data Center ตาม Email ที่ระบุ | • ວົເມລ:                             | กรอกอีเมล                                                                                       |                                                                        |
|                                                                                                    | * เบอร์โทร:                          | กรอกเบอร์โทร                                                                                    |                                                                        |
|                                                                                                    | * uSðn:                              | กรอกบริษัท                                                                                      |                                                                        |
|                                                                                                    |                                      | ข้อมูลส่ำหรับเข้าปฏิบัติงาน                                                                     |                                                                        |
|                                                                                                    | * ชื่อโครงการ:                       | กรอกชื่อโครงการ                                                                                 |                                                                        |
|                                                                                                    | * เนื้อหาการเข้าทำงาน:               | กรอกเนื้อหาการเข้าทำงาน                                                                         |                                                                        |
|                                                                                                    | * วันที่เข้าปฏิบัติงาน:              | ระบุวันที่เข้าปฏิบัติงาน 🗎                                                                      | a                                                                      |
|                                                                                                    | * Approver Name:                     | ○                                                                                               | เลอก Approver Name จากนนระบบจะกรอกขอมูล<br>Approver Email ให้อัตโนมัติ |
|                                                                                                    | * Approver Email:                    | Approver Email                                                                                  |                                                                        |
| เลือกห้องปฏิบัติงานและ Rack ที่ต้องการ ทีละ 1 Rack                                                      | * ห้องปฏิบัติงาน:                    | ©                                                                                               |                                                                        |
| (ระบบรองรบการเขาปฏบดงาน มากกว่า 1 หอง และ 1<br>Rack)                                                    | • ตำแหน่งตู้ Rack ที่เข้าปฏิบัติงาน: | กรอกต่ำแหน่งตู้ Rack ที่เข้าปฏิบัติงาน                                                          |                                                                        |
| ,                                                                                                    | * เวลาเริ่มงาน:                      | 08:00                                                                                           |                                                                        |
|                                                                                                    | * เวลาสิ้นสุด:                       | 17:00 ()                                                                                        |                                                                        |
|                                                                                                    | DataCenter Manager Name:             |                                                                                                 |                                                                        |
|                                                                                                    | DataCenter Manager Email:            | DataCenter Manager Email                                                                        |                                                                        |
|                                                                                                    |                                      | Click Here                                                                                      | )                                                                      |
|                                                                                                    | หน้าแรก<br>Copyright © 202           | เที่ยวกับเรา บริการ ผลิตภัณฑ์ ติดต่อเรา<br>1-2025 PTT Digital Solutions   นโยบายความเป็นส่วนตัว |                                                                        |

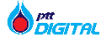

## ตัวอย่าง Email แจ้งรายละเอียดการลงทะเบียน

### ตัวอย่าง Email แจ้งผลการอนุมัติ เมื่อได้รับการอนุมัติแล้ว

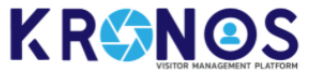

## Work Permit : Successful registration

เรียน : คุณ ทดสอบ ระบบ เบอร์โทร : 0912345678 บริษัท : PTT

คุณได้ทำการลงทะเบียนเพื่อขอเข้าปฏิบัติงานโดยมีรายละเอียดดังนี้

หัวข้อการปฏิบัติงาน : โครงการทดสอบ รายละเอียดงาน : ทดสอบระบบ ห้องปฏิบัติงาน : ห้อง PTTEP 1 วันที่ : 18/02/2022 ช่วงเวลา : 08:00 - 17:00

ขอบคุณสำหรับการลงทะเบียน, ระบบจะส่งอีเมลแจ้งคุณอีกครั้ง เมื่อได้รับการอนุมัติเข้าปฏิบัติงานจากทางผู้ดูแลโครงการและ DataCenter Manager เรียบร้อยแล้ว

> สามารถสอบถามการใช้งานระบบหรือแจ้งบีญหา ได้ที่ support.building@pttdigital.com 🗔

4-5/F, Energy Complex Tower A 555/1 Vibhavadi-Rangsit Rd. Chatuchak, Chatuchak, Bangkok 10900, Thailand KRSNOS

## Work Permit : Approved

เรียน : คุณ ทดสอบ ระบบ เบอร์โทร : 0912345678 บริษัท : PTT

การถงทะเบียนเพื่อขอเข้าปฏิบัติงานของคุณได้รับการอนุมัติแล้ว

# PIN CODE: 75020 REF NO. nyor1692JM

ผู้ติดต่อต้องนำข้อมูลนี้ไปอ้างอิงกับเจ้าหน้าที่เมื่อถึง วันปฏิบัติงาน

#### รายละเอียดการเข้าปฏิบัติงาน หัวข้อการปฏิบัติงาน : โครงการทดสอบ รายละเอียดงาน : ทดสอบระบบ ห้องปฏิบัติงาน : ห้อง PTTEP 1 วันที่ : 18/02/2022 ช่วงเวลา : 08:00 - 17:00

กรุณาเก็บ PIN CODE และ REF NO. ของท่านเอาไว้ เพื่อนำมาแสดงต่อเจ้าหน้าที่ไข้เข้าปฏิบัดิงานตามวันเวลาที่กำหนด

> สามารถสอบถามการใช้งานระบบหรือแจ้งปัญหา ได้ที่ support.building@pttdigital.com 🖂

4-5/F, Energy Complex Tower A 555/1 Vibhavadi-Rangsit Rd. Chatuchak, Chatuchak, Bangkok 10900, Thailand

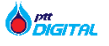

- การลงทะเบียนเพื่อขอปฏิบัติงานห้อง Data Center แบบมี Account เป็นการลงทะเบียนที่ผู้ติดต่อทำการสมัคร account ก่อนลงทะเบียน (เหมาะสำหรับผู้ติดต่อที่ใช้งานระบบเป็นประจำ) มีรายละเอียดดังต่อไปนี้ การสมัครสมาชิกเข้าใช้งานเว็บ KRONOS มีขั้นตอนดังต่อไปนี้
  - คลิกที่ "ลงทะเบียห" เพื่อไปยังหน้าสมัคร account ใหม่

| KRONOS : VISITO | DR MARAGEMU X +                                                                                                    | ~ - 6 X                                    |
|-----------------|----------------------------------------------------------------------------------------------------|--------------------------------------------|
| ← → C ▲         | Not secure   vms-poc.ptdigital.com/tranou/login                                                                       | 익 🏫 💩 Incognito 🚦                          |
|                 | รแบบซีการข้อมูลการยัง-ออก อาการกระกรวจพลังอาม                                                                         | TH 🗸 - ยังไม่มีปัญชีเข้าใช้งาน ? ลงทะเบียน |
|                 |                                                                                                    |                                            |
|                 | ลงซียมก์ให้งาน<br>ซึ่งผู้ใช้งาน<br>รกิสห้าน                                                                           | - 1                                        |
|                 | chidogitional<br>uthigteaux<br>Click Here                                                                             |                                            |
|                 | ยังไปมีมีหมือห้องหรือ 2 สอกรามีผม<br>สุขางกล 6 (27/2/2021 659 (คน)<br>พลอ่างก่อ 4 (27/2/2021 620 (คน)                 |                                            |
|                 | หน้าแรก เที่ยวกับเรา ปรัการ หลัดเกินห์ Godaเรา<br>Copyright © 2021-2025 PTT Digital Solutions   เน็นบานกวามเป็นปวนร่ว |                                            |
|                 |                                                                                                    |                                            |

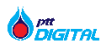

-

# กรอกข้อมูลให้ครบถ้วน จากนั้นกด "<mark>ลงทะเบียน</mark>" เพื่อทำการสมัครสมาชิก

| KRONOS: VISTOR MANAGEME: x +                                                                         |                                                                                              |                                              | v – a ><br>☆ @ Incognito (2)<br>TH v ðolúbúhy5kihitöonu ? aonsiduu                               |
|----------------------------------------------------------------------------------------------------|----------------------------------------------------------------------------------------------|----------------------------------------------|--------------------------------------------------------------------------------------------------|
| ระบบจะทำการส่ง email เพื่อให้ activate account<br>กรอกข้อมูล ยืนยันตัวตน อย่างน้อย 1 อย่าง           | องกาะเบียนผู้ใช้งานใหม่<br>ข้อมูลส่วนด้ว<br>กดลอบ<br>ระบบ<br>0912345678<br>mail@mail.com     |                                              |                                                                                                  |
| (หรือมากกว่านี่ได้)<br>1.เลขประจำตัวประชาชน<br>2.เลขที่หนังสือเดินทาง (passport)<br>3.เลขบัตรพนักงาน | เลขประจำตัวประชาชน<br>เลขที่หนังสือเดินทาง<br>เลขที่มัตรพนักงาน<br>ข้อมลสำหรับเข้าใช้งานระบบ |                                              |                                                                                                  |
|                                                                                                    |                                                                                              | Click Here                                   | กรอก ข้อมูลสำหรับเข้าใช้งานระบบ<br>1.อีเมล ที่ต้องการใช้ในระบบ<br>2.รหัสผ่าน<br>3.ยืนยันรหัสผ่าน |
|                                                                                                    | หน้าแรก เที่ยวกับเรา บริการ ผลิต<br>Copyright © 2021-2025 PTT Digital Solution:              | กัณฑ์ ติดต่อเรา<br>s   นโยบายความเป็นส่วนตัว |                                                                                                  |

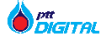

## กด "<mark>ยอมรับข้อตกลง</mark>" เพื่ออนุญาตให้ใช้ข้อมูลส่วนตัวและสมัครสมาชิก

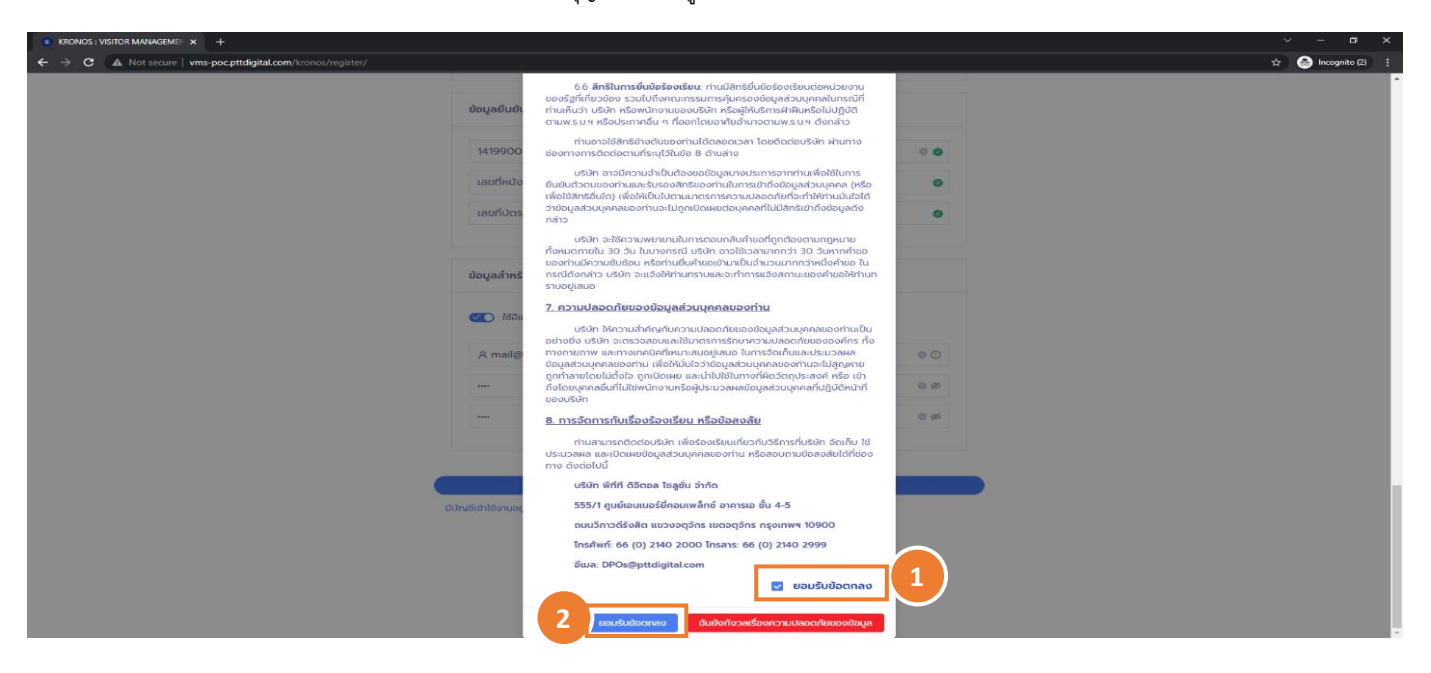

- รอ email ยืนยันการสมัครสมาชิก และทำการ activate account โดยกดปุ่ม "Account Activated" จาก email ที่ได้รับ เพื่อ เปิดใช้งานบัญชี

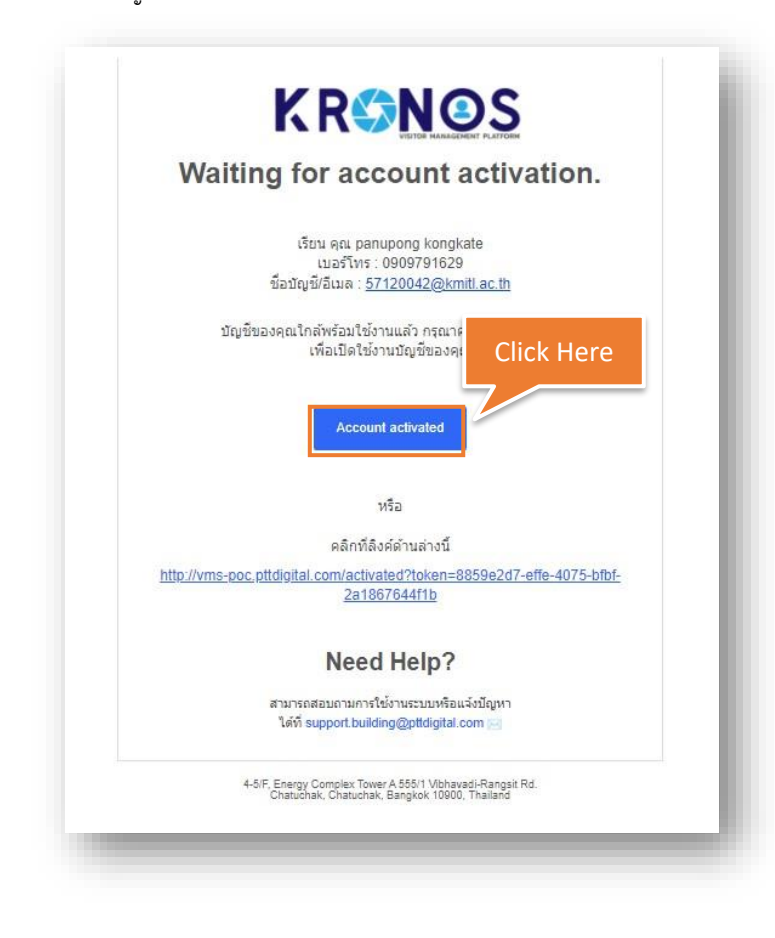

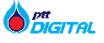

เมื่อทำการสมัคร account และทำการ activated account เรียบร้อยแล้ว ผู้ติดต่อสามารถลงทะเบียนล่วงหน้าเพื่อขอเข้าห้อง Datacenter โดยมี account ได้ตามขั้นตอนต่อไปนี้

|   |      | a 99 9       | . e I       | 6     | 9 I        |
|---|------|--------------|-------------|-------|------------|
| - | กรอก | "ชอผไชงาน" แ | ละ "รหสผาน" | จากนน | กดเขาสระบบ |
|   |      | 01           |             |       | 91         |

| ONOS ระบบบริการข้อมูลการข้อมูลการข้องกอาการกระกรวอพลังงาน |                                                                                                    | TH ∽ ยังไม่มีนักษ์เข้าใช้งาม ? aonatie |
|-----------------------------------------------------------|----------------------------------------------------------------------------------------------------|----------------------------------------|
|                                                           |                                                                                                    |                                        |
|                                                           | ndextedaru<br>dogđanu<br>stolatu<br>dodgđanu<br>stolatu<br>dodgđanu<br>stolatu<br>stolatu<br>stolatu<br>stolatu<br>stolatu<br>stolatu<br>stolatu<br>stolatu<br>stolatu<br>stolatu<br>stolatu | re                                     |
|                                                           | dodubbydłożdowy 7 worschos<br>daga o kale doreżna kale na<br>waga włada grzypier kon wa                                                                                                    |                                        |
|                                                           | ndhean Histofikan utima katafikud dostara<br>Copyright © 2021-2023 PFT Digitar Solutions   utilavrenorsubJubJouto                                                                            |                                        |

กดที่เมนู "<mark>ห้อง Data Center</mark>" เพื่อเข้าสู่หน้าลงทะเบียน (หากยังไม่ได้ Activate Account จะไม่เห็นเมนูนี้) สำหรับวิธีการลงทะเบียน ท่านสามารถดูรายละเอียด ได้จากเอกสารคู่มือฉบับนี้ ที่หน้า 4

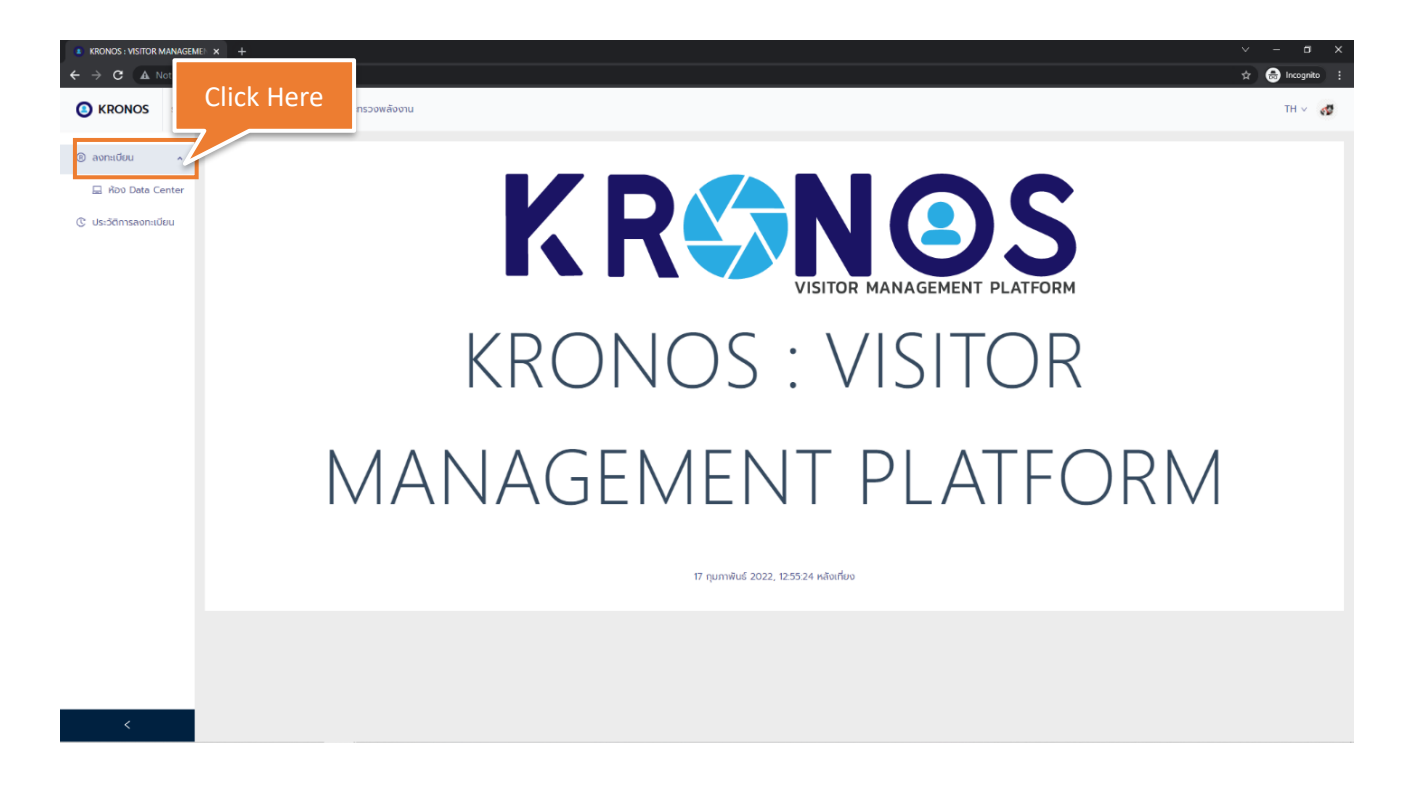

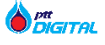

# การแก้ไขข้อมูลการลงทะเบียนเพื่อขอเข้าห้อง Datacenter (ทำได้เฉพาะกรณีที่ผู้ติดต่อมี Account)

กดที่เมนู "ประวัติการลงทะเบียน" เพื่อดูรายการการลงทะเบียน

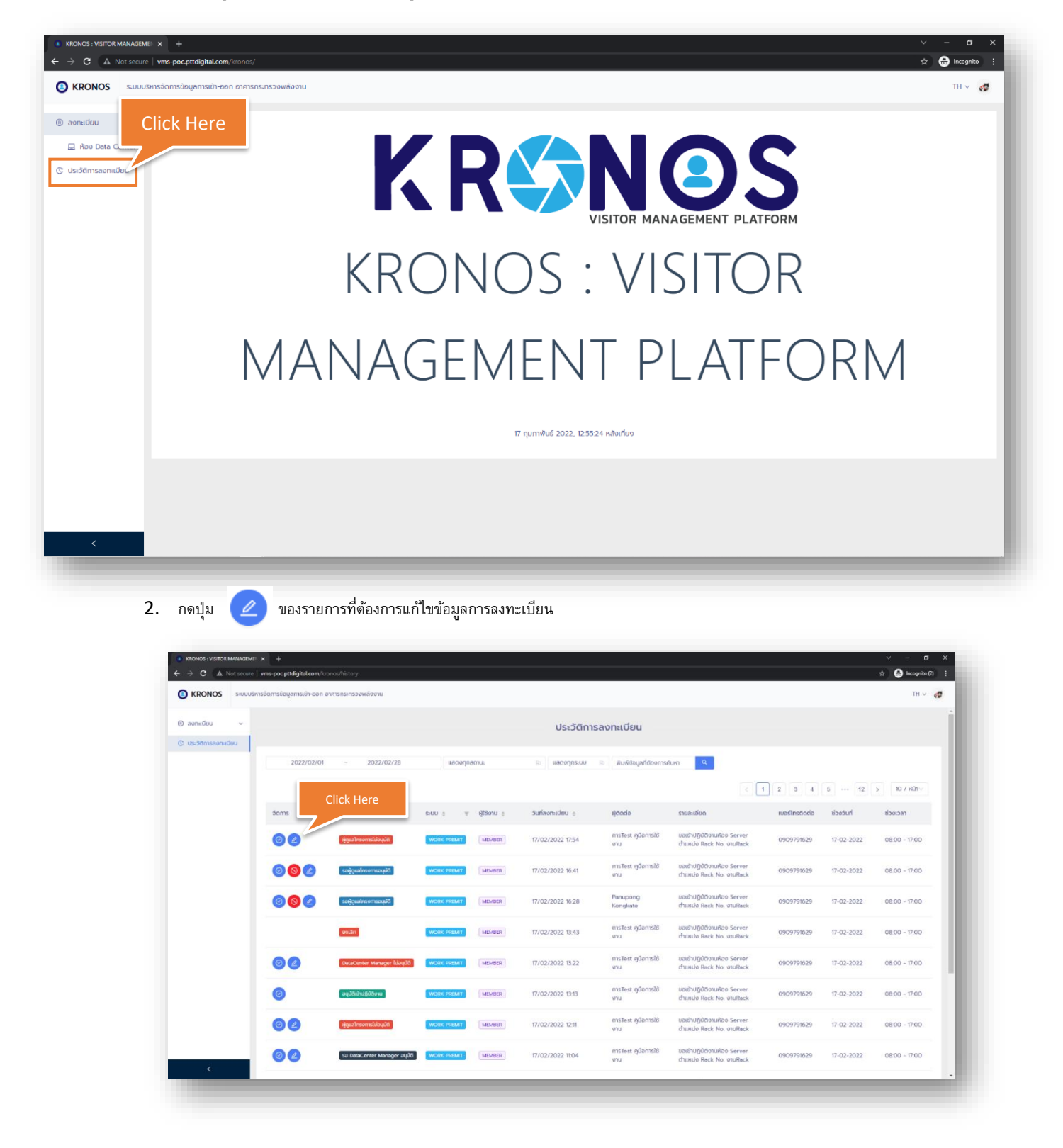

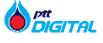

3.

- แก้ไข้ข้อมูลตามที่ต้องการ จากนั้นกดปุ่ม อัพเดทและขออนุมัติใหม่ เพื่อแก้ไขข้อมูล ı 🕞 ۱ C A (3) แก้ไขคำขอเข้าปฏิบัติงานห้อง Data Center • ชื่อโครงการ: โปรเจค เดือนออกเป็นประกับ 51080 วันที่เข้าปฏิบัติงาน: 2022-02-17 ver Name: K.Panupong r Email: pripkke@g 002 002 17.00 **Click Here** 02 00 02
- เมื่อทำการแก้ไขข้อมูล ระบบจะส่งอีเมลแจ้งข้อมูลการลงทะเบียนใหม่ให้ผู้ติดต่อ และส่งอีเมลแจ้ง manager เพื่อให้ manager ทำการอนุมัติ อีกครั้ง

ตัวอย่าง Email ที่ส่งให้ผู้ติดต่อ

Work Permit : Reset Approved

เรียน : คุณ การTest ดูมือการใช้งาน เบอร์โทร : 0909791629 บริษัท : ptt

การลงทะเบียนเพื่อขอเข้าปฏิบัติงานของคุณถูกเลือน/เปลี่ยนแปลงการ พิจารณา

กรุณาตรวจสอบข้อมูลกับทางต้นสังกัดหรือขอเข้าปฏิบัติงานใหม่อีกครั้ง

รายละเอียดการเข้าปฏิบัติงาน หัวข้อการปฏิบัติงาน : โปรเจค รายละเอียดงาน : รายละเอียดงาน ห้องปฏิบัติงาน : ห้อง Main Network วันที่ : 17/02/2022 ช่วงเวลา : 08:00 - 17:00

> หากมีข้อสงสัย กรุณาติดต่อผู้ดูแลโครงการ หรือลงทะเบียนเพื่อขอเข้าปฏิบัติ งานใหม่อีกครั้ง

> > สามารถสอบถามคารใช้งานระบบหรือแจ้งปัญหา ได้ที่ support.building@pttdigital.com 🖂

4-5/F, Energy Complex Tower A 555/1 Vibhavadi-Rangsit Rd. Chatuchak, Chatuchak, Bangkok 10900, Thailand ตัวอย่าง Email ที่ส่งให้ Manager

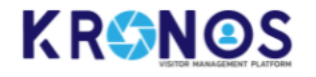

## Work Permit : Reset Approved

#### สวัสดี คุณ K.Panupong (ผู้ดูแลโครงการ)

ระบบขอแจ้งให้ท่านทราบว่า ขณะนี้ ได้ทำการรีเช็ดสถานะขอเข้าปฏิบัดิงานเพื่อให้ท่านและทา งบริษัทที่จะเข้ามาปฏิบัดิงานตรวจสอบข้อมูลใหม่อีกครั้ง

โดยมีรายละเอียดการขอเข้าปฏิบัติงานดังนี้

ชื่อ-นามสกุล : การTest ดูมือการใช้งาน เมอร์โทร : 0909791629 บริษัท : ptt Email : <u>mentnaja1234@gmail.com</u> หมายเลขบัตรประชาชน : 3738077282588

ฬวข้อการปฏิบัติงาน : โปรเจค รายสะเอียดงาน : รายละเอียดงาน ห้องปฏิบัติงาน : ห้อง Main Network Rack No. : งานRack วันที่ : 17/02/2022 ช่วงเวลา : 08:00 - 17:00

กรุณาตรวจสอบข้อมูล เปลี่ยนแปลงข้อมูลการเข้าปฏิบัติงาน และทำการอนุมัติใหม่อีก ครั้ง

เข้าสู่ระบบ เพื่อทำการอนุมัติ

สามารถสอบถามการใช้งานระบบหรือแจ้งปัญหา ได้ที่ support.building@pttdigital.com 🖂

4-5/F, Energy Complex Tower A 555/1 Vibhavadi-Rangsit Rd. Chatuchak, Chatuchak, Bangkok 10900, Thailand

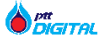

# การยกเลิกการลงทะเบียนเพื่อขอเข้าห้อง Datacenter (เฉพาะกรณีที่ผู้ติดต่อมี Account)

เมื่อผู้ติดต่อทำการลงทะเบียนผิดพลาดและต้องการยกเลิกคำขอปฏิบัติงานสามารถทำได้ดังนี้

1. กดที่เมนู "ประวัติการลงทะเบียน" เพื่อดูรายการการลงทะเบียน

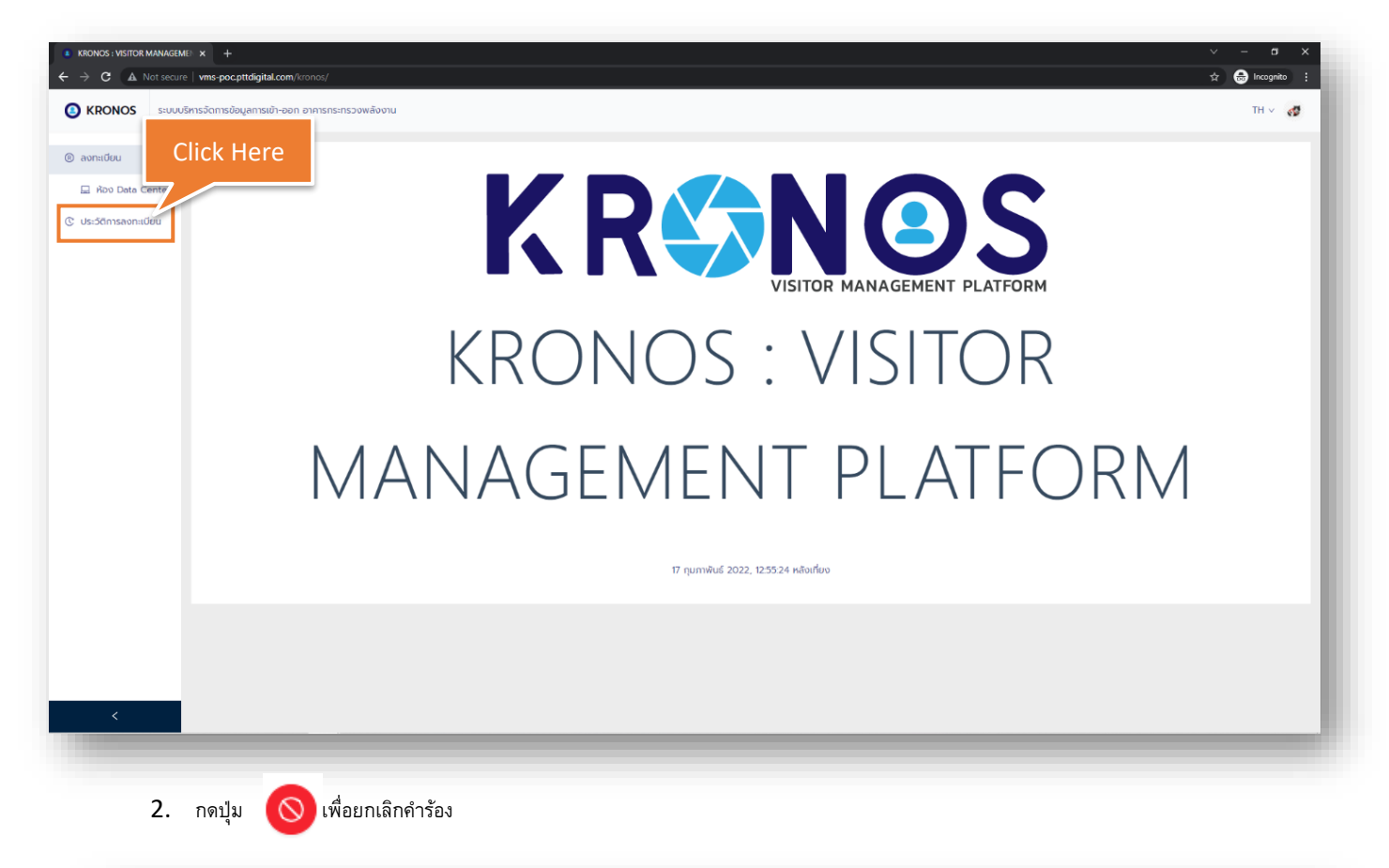

|                     | with pocpring discontration   | Syntholy                      |             |             |                   |                       |                                                           |                |            |               |
|---------------------|-------------------------------|-------------------------------|-------------|-------------|-------------------|-----------------------|-----------------------------------------------------------|----------------|------------|---------------|
| KRONOS s:uuušn      | ารอัดการข้อมูลการเข้า-ออก อาค | กรกระทรวงพลังงาน              |             |             |                   |                       |                                                           |                |            | TH v          |
| ) ลงทะเบียน 🗸       |                               |                               |             |             | ประวัติการ        | เลงทะเบียน            |                                                           |                |            |               |
| ประวัติการลงกะเบียน |                               |                               |             |             |                   |                       |                                                           |                |            |               |
|                     | 2022/02/01                    | - 2022/02/28                  | แลดงทุกล    | กานะ        | โล แสดงทุกระบบ    | 🗈 พิมพ์ข้อมูลที่ต้องก | ารค้นหา Q                                                 |                |            |               |
|                     |                               |                               |             |             |                   |                       |                                                           | < 1            | 2 3 4      | > 10 / Kih v  |
|                     | จัดการ                        | สถานะ                         | s:∪u ⇔ ¥    | ผู้ใช้งาน 🖕 | วันที่ลงทะเบียน 👙 | ผู้ติดต่อ             | รายละเอียด                                                | เบอร์โทรติดต่อ | ช่วงวันที่ | ช่วงเวลา      |
|                     | 0                             | รอ DataCenter Manager อนุบัติ | WORK PREMIT | GUEST       | 17/02/2022 12:14  | ดารุณี ผาลิชัย        | ขอเข้าปฏิบัติงานห้อง Server<br>ตำแหน่ง Rack No. Rack      | 0948622302     | 17-02-2022 | 08:00 - 17:00 |
|                     | 0                             |                               | WORK PREMIT | MEMBER      | 11/02/2022 15:47  | Panupong<br>Kongkate  | ขอเข้าปฏิปัติงานห้อง Server<br>ตำแหน่ง Rack No. งานRack   | 0909791629     | 11-02-2022 | 08:00 - 17:00 |
|                     |                               | < Here                        | WORK PREMIT | MEMBER      | 11/02/2022 15:46  | Panupong<br>Kongkate  | ขอเข้าปฏิป์ติงานห้อง Server<br>ตำแหน่ง Rack No. งานRack   | 0909791629     | 11-02-2022 | 08:00 - 17:00 |
|                     | 06                            | รอผู้ดูแลโกรงการอนุมัต        | WORK PREMIT | MEMBER      | 11/02/2022 15:46  | Panupong<br>Kongkate  | ขอเข้าปฏิปีดีงานห้อง Server<br>ตำแหน่ง Rack No. งานRack   | 0909791629     | 11-02-2022 | 08:00 - 17:00 |
|                     | 00                            | รอผู้ดูแลโกรงการอนุมัต        | WORK PREMIT | MEMBER      | 11/02/2022 15:46  | Panupong<br>Kongkate  | ขอเข้าปฏิบีดีงานห้อง Server<br>ตำแหน่ง Rack No. งานRack   | 0909791629     | 11-02-2022 | 08:00 - 17:00 |
|                     | 00                            | รอผู้ดูแลโครงการอนุมัต        | WORK PREMIT | MEMBER      | 11/02/2022 15:46  | Panupong<br>Kongkate  | ขอเข้าปฏิบัติงานห้อง Server<br>ตำแหน่ง Rack No. งานRack   | 0909791629     | 11-02-2022 | 08:00 - 17:00 |
|                     | 00                            | รอผู้ดูแลโครงการอนุมัติ       | WORK PREMIT | MEMBER      | 11/02/2022 15:45  | Panupong<br>Kongkate  | ขอเข้าปฏิบัติงานห้อง Server<br>ตำแหน่ง Rack No. งานRack   | 0909791629     | 11-02-2022 | 08:00 - 17:00 |
|                     | 00                            | รอผู้ดูแลไครงการอนุบัติ       | WORK PREMIT | MEMBER      | 11/02/2022 15:45  | Panupong              | ขอเข้าปฏิบัติงานห้อง Server<br>ตำแหน่อ Pack No. อาวเยือดห | 0909791629     | 11-02-2022 | 08:00 - 17:00 |

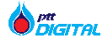

กรอกเหตุผลในการยกเลิก จากนั้นกดปุ่ม ยกเลิก เพื่อยกเลิกคำร้อง

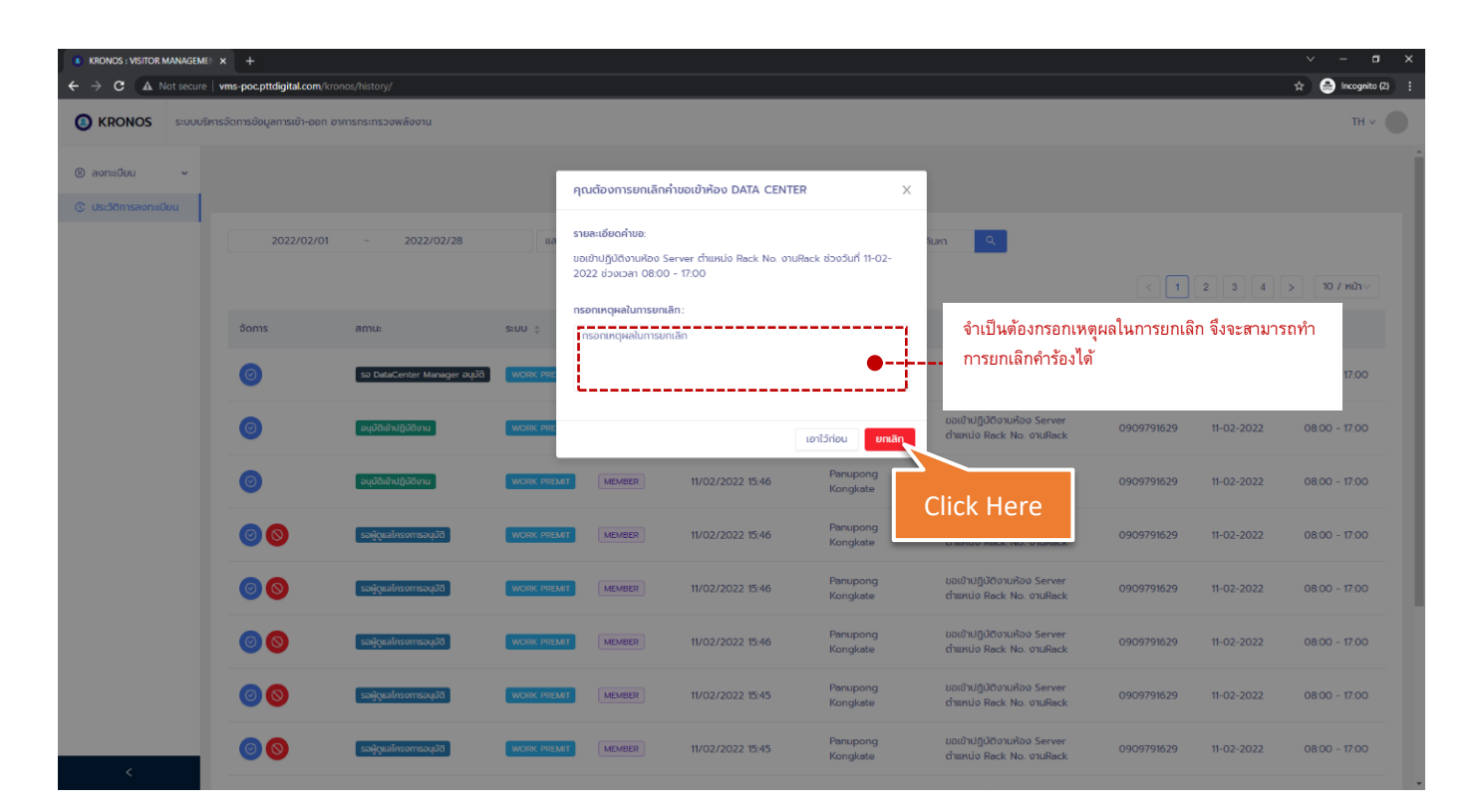